## **Instalar APIPA en Windows**

Lo primero que hacemos es poner la maquina en "Red Interna".

Tiramos la conexión de Windows para quedarnos sin IP:

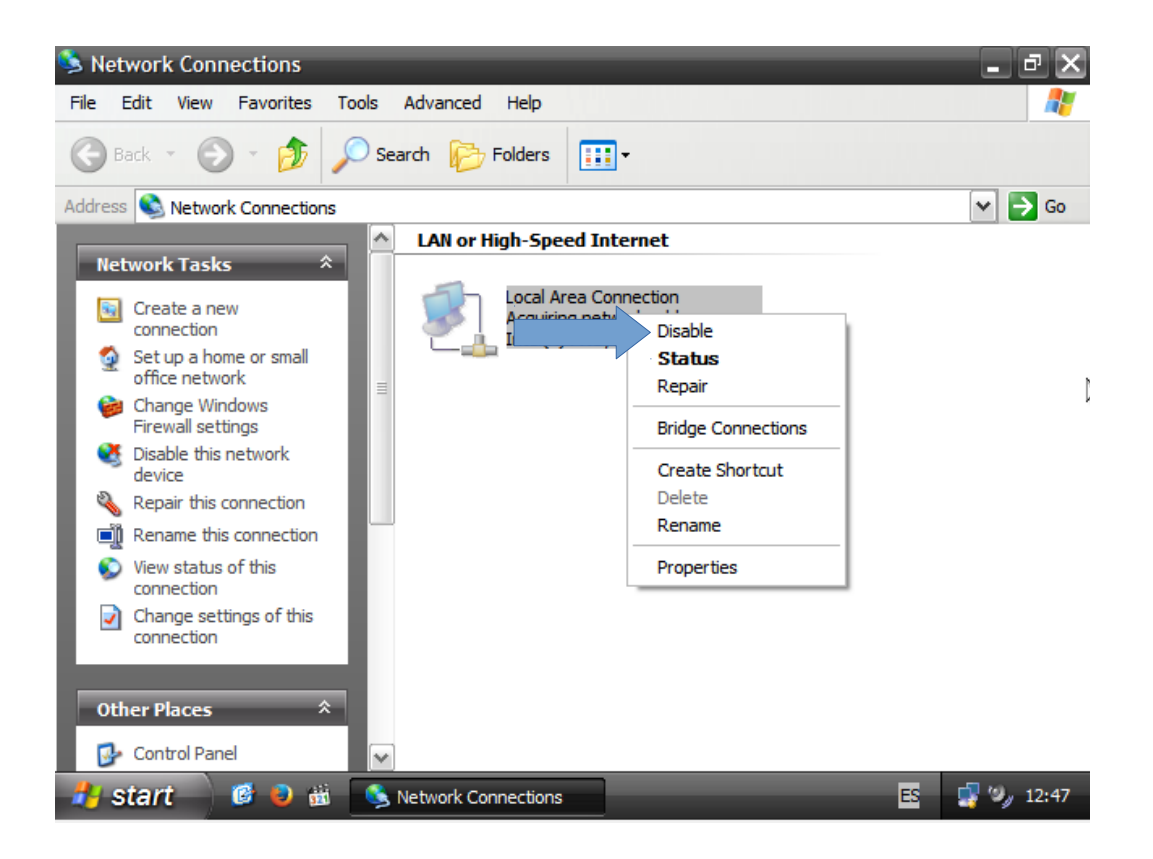

Ahora Ejecutamos "Regedit" y seguimos esta ruta:

"HKEY\_LOCAL\_MACHINE > SYSTEM > CURRENTCONTROLSET > SERVICES > TCPIP > PARAMETERS > INTERFACES". Cambiamos los 0 por los 1.

| 💣 Registry Editor                                                                  |                                                                                                    |  |  |  |  |  |
|------------------------------------------------------------------------------------|----------------------------------------------------------------------------------------------------|--|--|--|--|--|
| File Edit View Favorites Help                                                      | ▲ Name Type<br>▲)(Default) REG_SZ (<br>▲)DefaultGateway REG_MULTI_SZ<br>&)DontAddDefaultG REG_DWORD (                                                                                                    |  |  |  |  |  |
|                                                                                    | Image: EnableDeadGWD.   REG_DWORD   ()     Image: EnableDHCP   D   ()     Image: Image: EnableDHCP   D   ()     Image: Image: EnableDHCP   D   ()     Image: Image: EnableDHCP   D   ()     Image: Image: EnableDHCP   D   ()     Image: Image: Image: EnableDHCP   D   ()     Image: Image: Image: Image: Image: EnableDHCP   D   ()     Image: Image: Image |  |  |  |  |  |
| PersistentRoutes Winsock Performance Societty                                      |                                                                                                    |  |  |  |  |  |
| My Computer\HKEY_LOCAL_MACHINE\SYSTEM\CurrentControlSet\Services\Tcpip\Parameters1 |                                                                                                    |  |  |  |  |  |

| 💣 Registry Editor                                                                              |              |              | -                 | _            |   |  |  |
|------------------------------------------------------------------------------------------------|--------------|--------------|-------------------|--------------|---|--|--|
| File Edit View Favorites Help                                                                  |              |              |                   |              |   |  |  |
|                                                                                                | ^            | Na           | me                | Туре         | ^ |  |  |
| Enum                                                                                           |              | 8            | DhcpClassIdBin    | REG_BINARY   |   |  |  |
|                                                                                                |              | ab)          | DhcpServer        | REG_SZ       |   |  |  |
| Parameters                                                                                     |              | ab           | Domain            | REG_SZ       |   |  |  |
| Adapters                                                                                       |              | 8            | EnableDeadGWD     | REG_DWORD    | ≡ |  |  |
|                                                                                                |              | 88           | EnableDHCP        | D            |   |  |  |
|                                                                                                |              | ab):         | IPAddress         | REG_MULTI_SZ |   |  |  |
| 5054717A-7A3D-43                                                                               |              | <b>ab</b> ): | IPAutoconfigurati | . REG_SZ     |   |  |  |
|                                                                                                |              | <b>ab</b> ): | IPAutoconfigurati | . REG_57     | _ |  |  |
| PersistentRoutes                                                                               |              | <b>8</b> 8   | IPAutoconfigurati | , REC        |   |  |  |
| Winsock                                                                                        |              | 88           | IsServerNapAware  | REG_DWORD    |   |  |  |
| Performance                                                                                    |              | 8            | Lease             | REG_DWORD    | - |  |  |
| Convitu                                                                                        | $\mathbf{M}$ | <u></u>      | LossoObtainedTime | DEC DWORD    |   |  |  |
|                                                                                                |              | < ا          |                   |              | > |  |  |
| My Computer\HKEY_LOCAL_MACHINE\SYSTEM\CurrentControlSet\Services\Tcpip\Parameters <sup>1</sup> |              |              |                   |              |   |  |  |

Despues de hacer esto habilitamos la red:

| s Network Connections                                                                                                    |                            | - ª ×      |
|----------------------------------------------------------------------------------------------------|----------------------------|------------|
| File Edit View Favorites                                                                                                    | Tools Advanced Help        |            |
| 🕝 Back 👻 🕥 👻 🍺                                                                                                    | Search 🍺 Folders 🛄 -       |            |
| Address 🔇 Network Connections                                                                                                    |                            | 🕶 🄁 Go     |
| Network Tasks   *     Image: Create a new connection   Image: Connection     Image: Set up a home or small office network   Image: Change Windows Firewall settings     Image: Change Windows Firewall settings   Image: Change Windows Firewall settings     Image: Change Windows Firewall settings   Image: Change Windows Firewall settings     Image: Change Windows Firewall settings   Image: Change Settings of this connection     Image: Change settings of this connection   Image: Change Settings of this connection     Image: Change Settings of Change Settings of Change Settings of this connection   Image: Change Settings of Change Settings of Change Settings of Change Settings of Change Settings of Change Settings of Change Settings of Change Settings of Change Settings of Change Settings of Change Settings of Change Settings Settings Setings Settings Settings Settings Settings Settings Settings Settin | LAN or High-Speed Internet |            |
| My Documents                                                                                                    |                            |            |
| 🦺 start 👘 🧭 😜 🛍                                                                                                    | S Network Connections      | ES 🧐 12:51 |

Y hacemos un "Ipconfig" y el APIPA nos daria una dirección IP.